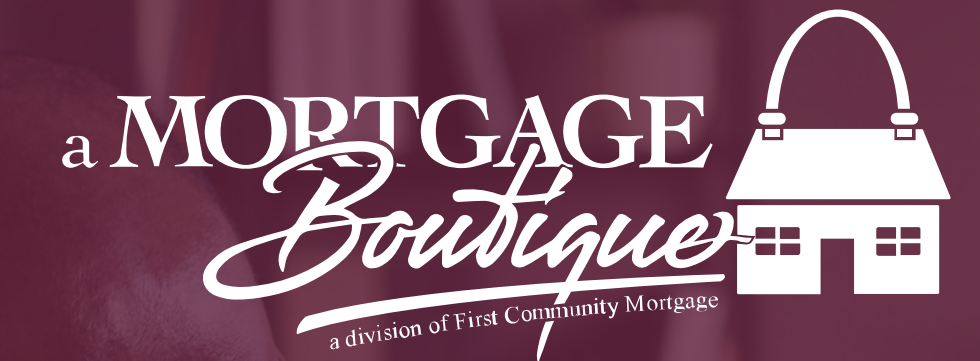

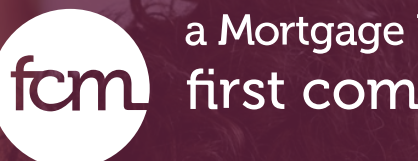

# guide for LO E-Signing Disclosures

a Mortgage Boutique is a division of first community mortgage

## Email

- The Loan Office will receive email from First Community Mortgage
- The following is a copy of sample email that a Loan officer will receive > Click the blue click here to start the signing

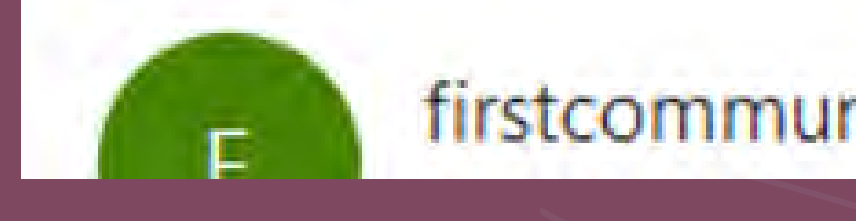

Hello John Tester,

A disclosure package has gone out to all parties. Please click the link below to sign the disclosure documents for 4600000369 | Customer. Click Here

### firstcommunitymortgage@fcmpartners.com

# Sign In

 On the next screen fill in the information> Click sign in

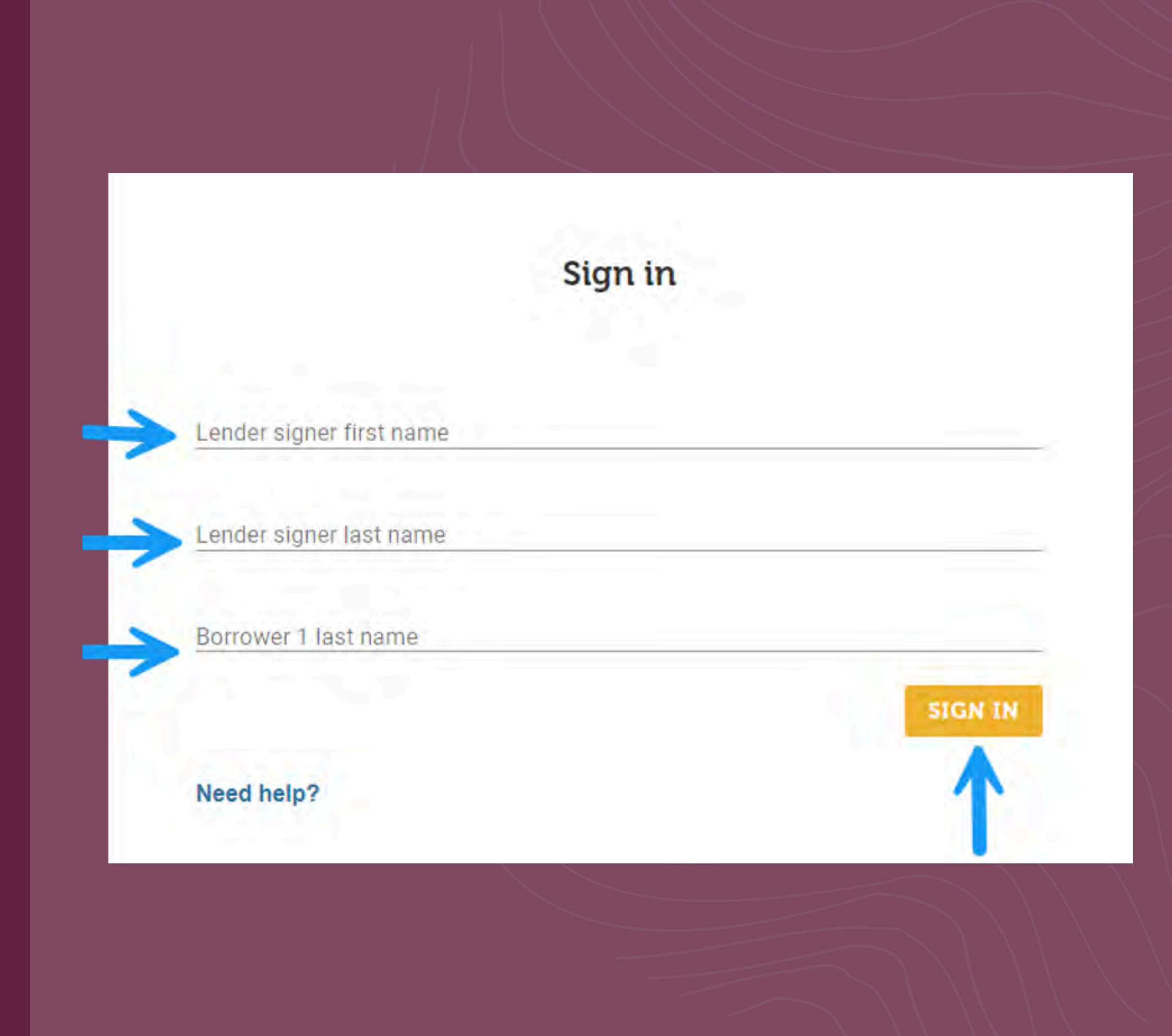

## Consent

### • On the consent page click the ACCEPT button

Having read the Agreement, signatures?

**View Agreement** 

### Consent

### Having read the Agreement, do you accept using electronic records and

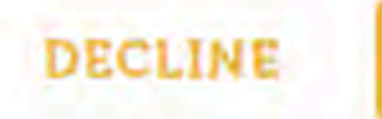

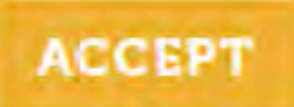

## Application

• Click Blue box to Sign the application

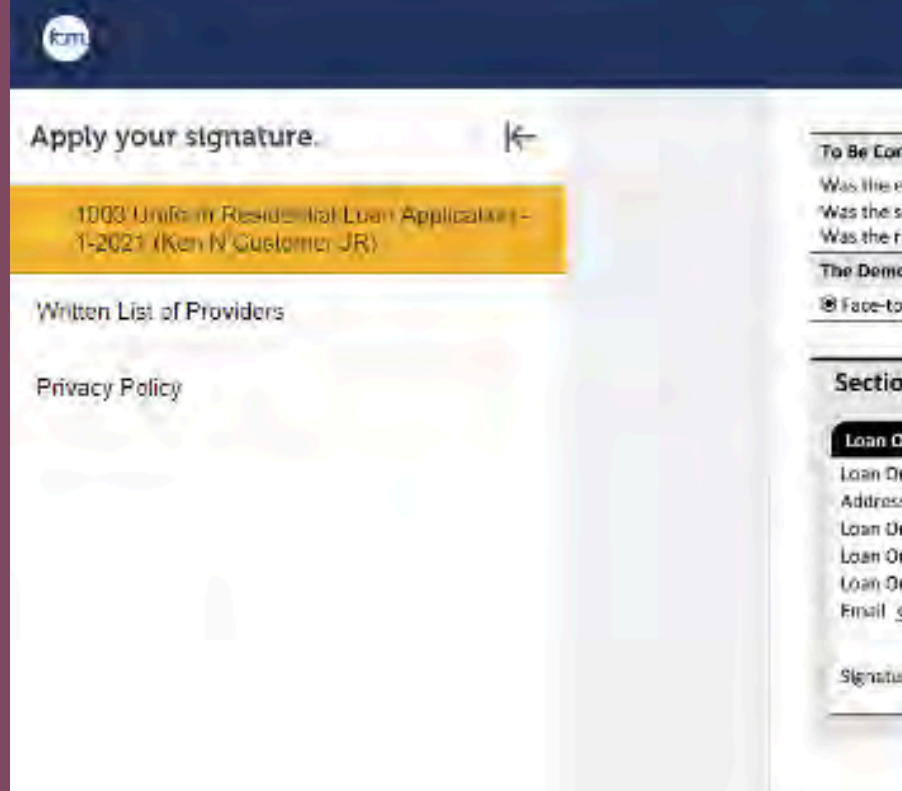

| CONSENT / SIGN DONE                                                                                                    |      |
|----------------------------------------------------------------------------------------------------|------|
| mpleted by Financial Institution (for application taken in person):<br>clinicity of the Borrower collected on the basis of visual observation or surname? ONO CYES<br>sex of the Borrower collected on the basis of visual observation or surname? ONO CYES<br>race of the Borrower collected on the basis of visual observation or surname? ONO CYES |      |
| ographic Information was provided through:<br>-Face Interview (Includes Electronic Media w/ Video Component) Offelephone Interview Offex or Mail Offemail or Internet                                                                                                    |      |
| In 9: Loan Originator Information. To be completed by your Loan Originator.<br>Reginator Information<br>Reginator Organization Name HLD Mortgage Inc.                                                                                                    |      |
| s 308 Vreeland Road Ste 200 & 220 Florhan Park NJ 07932<br>rignator Organization NMLSK IC# 1019 State License IUH<br>rignator Name John Dester                                                                                                    | 3    |
| righator NMLSR DF 271664 State License IDB N/A<br>oneil.mclarty+Broker@fcmpartners.com Phone (888) 599-6666                                                                                                    | Sign |
|                                                                                                    | 3    |

CONSENT

#### To Be Completed by Financial Institution (for application

Was the ethnicity of the Borrower collected on the basis Was the sex of the Borrower collected on the basis of visi Was the race of the Borrower collected on the basis of vision

The Demographic Information was provided through:

Face-to-Face Interview (includes Electronic Media w/ V

#### Section 9: Loan Originator Information.

#### Loan Originator Information

Loan Originator Organization Name MLD Mortgage Address 308 Vreeland Road Ste 200 & 220 Loan Originator Organization NMLSR ID# 1019 Loan Originator Name John Tester Loan Originator NMLSR ID# 271664 Email onei1.mclarty+Broker@fcmpartners Signature John Tester 12/11/20

Borrower Name: Ken N Customer JR Uniform Residential Loan Application Freddle Mat Form 55 \* Fannle Mae Form 1003 Effective 1/2021

20657.338

To be completed by the Lender: Lender Loan No./Universal Loan Identifier A6000001

Click to submit your docs and move on.

## E-Signing

 Once signed Click the SUBMIT button at the bottom of screen

| SIGN BOONE                                                                                                    |                                                                                                    | =                                                                                                    |
|----------------------------------------------------------------------------------------------------|----------------------------------------------------------------------------------------------------|----------------------------------------------------------------------------------------------------|
| Tido                                                                                                    | not wish to provide this information                                                                           |                                                                                                    |
| pplication taken in person):                                                                                                |                                                                                                    |                                                                                                    |
| the basis of visual observation or surn<br>asis of visual observation or surname?<br>basis of visual observation or surname | ame? ONO OYES<br>ONO OYES<br>? ONO OYES                                                                        |                                                                                                    |
| rrough:                                                                                                    | the second second second second second second second second second second second second second second second s |                                                                                                    |
| tedia w/ Video Component) C Tel                                                                                             | ephone Interview O Fax or Mail O Email or Internet                                                             |                                                                                                    |
| ation. To be completed by your L                                                                                            | oan Originator.                                                                                                |                                                                                                    |
| ortgagé Inc.<br>0 & 220 Florham Park NJ 0                                                                                   | 7932                                                                                                    |                                                                                                    |
| 19                                                                                                    | State License ID#                                                                                              |                                                                                                    |
|                                                                                                    | State License ID# N/A                                                                                          |                                                                                                    |
| rtners.com                                                                                                    | Phone (888) 999-6666                                                                                           |                                                                                                    |
| /11/2024                                                                                                    | Date (mm/dd/yyyy)                                                                                              |                                                                                                    |
|                                                                                                    |                                                                                                    |                                                                                                    |
|                                                                                                    |                                                                                                    |                                                                                                    |
|                                                                                                    |                                                                                                    |                                                                                                    |
|                                                                                                    |                                                                                                    |                                                                                                    |
|                                                                                                    |                                                                                                    |                                                                                                    |
|                                                                                                    |                                                                                                    |                                                                                                    |
|                                                                                                    |                                                                                                    |                                                                                                    |
| Page 6 of 9                                                                                                    |                                                                                                    | 1.0                                                                                                    |
|                                                                                                    |                                                                                                    |                                                                                                    |
|                                                                                                    |                                                                                                    |                                                                                                    |
|                                                                                                    | 4600000369                                                                                                    |                                                                                                    |
| _                                                                                                    |                                                                                                    | 10.00                                                                                                    |
| × • = = +                                                                                                    | 1 B ? Tate No.                                                                                                 | V                                                                                                    |
|                                                                                                    |                                                                                                    | -                                                                                                    |
|                                                                                                    |                                                                                                    | SUMME                                                                                                    |
|                                                                                                    |                                                                                                    |                                                                                                    |
|                                                                                                    |                                                                                                    | and the second second se |

## E-Signing

 Once the E- signing is completed you can either down load or print the disclosure package

### lete but these d

eSigning is complete but these 12/20/24.

| DOCUMENT NAME               |
|-----------------------------|
| 1003 Uniform Residential Lo |
| Written List of Providers   |
| Privacy Policy              |

### eSigning Complete!

### eSigning is complete but these docs are accessible until 5:28 PM (PST) on

oan Application - 1-2021 (Ken N Customer JR)

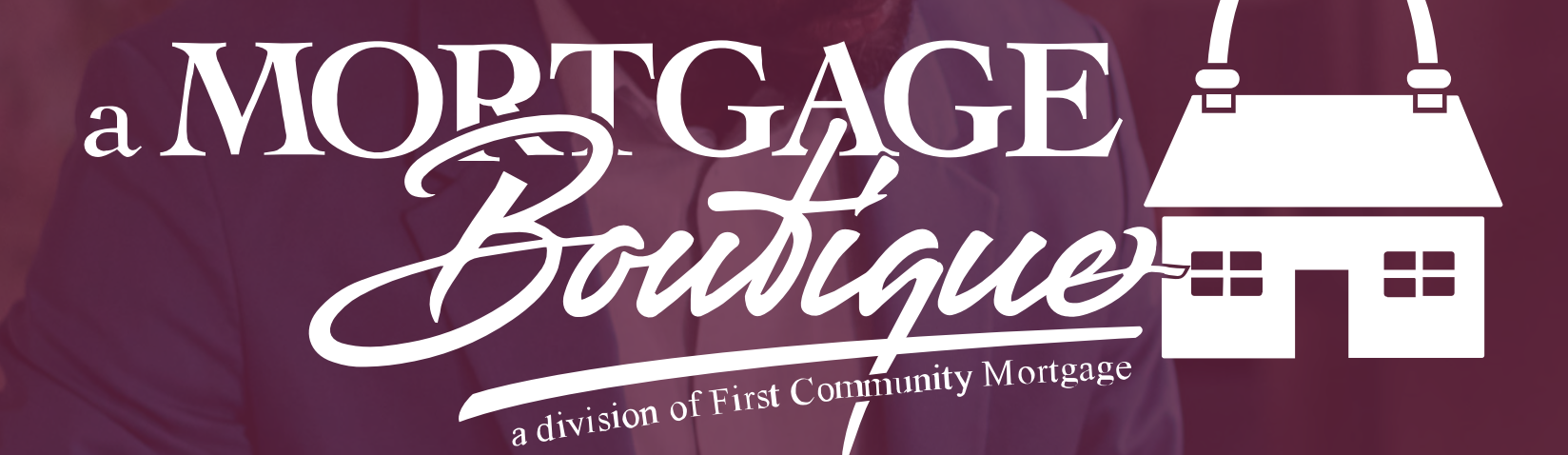

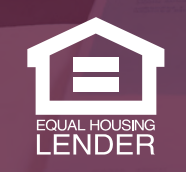

This is not a consumer advertisement. It is for industry professionals only and not for delivery to consumers for a commercial communication purpose. For licensing information, go to: www.nmlsconsumeraccess.org. 262 Robert Rose Drive Murfreesboro, TN 37129 FCM NMLS ID 629700

fcm

a Mortgage Boutique is a division of first community mortgage